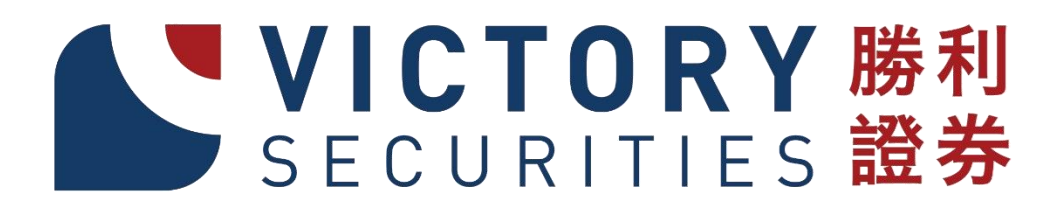

# 手機證券交易軟件

VICTORYSEC.COM.HK

STOCK CODE: 8540.HK

TEL: +852 25252437

# 勝利證券手機系統指南

| E | 鈁 | ZK |
|---|---|----|
|   |   |    |

| □ 首頁簡介        | 1     |
|---------------|-------|
| □ 登入賬戶專區簡介    | 2-3   |
| □ 交易下單步驟介紹    | 4-9   |
| □ 新股認購步驟介紹    | 10-13 |
| □ 自選股介紹       | 14-16 |
| □ 存款遞交/提款申請步驟 | 17-19 |

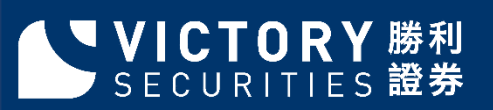

# 首頁簡介

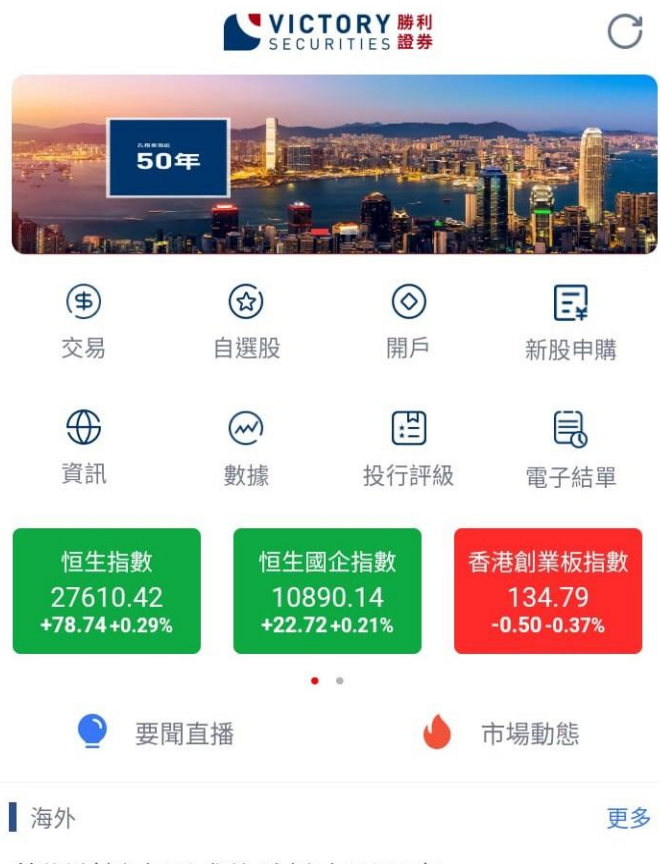

#### 莫斯科證交所成為哈證交所股東

商務部 11:49

日股午市初段偏淡,新報20594跌70點,圓匯...

經濟通 11:40

|    | $(\sim)$ | (\$ | 8  |
|----|----------|-----|----|
| 首頁 | 行情       | 交易  | 我的 |

- 交易
  點擊後進入交易頁面,進行交易
- 自選股
  點擊後進入自選股貢面,股票監察
- □ 開戶 點擊後進入開戶頁面 (仍需進行認證 情序)
- □ 新股申請 點擊後進入新股列表 · 可選擇需要 認購之新股
- 資訊
  點擊後進入資訊專區,包括新聞, 市場,滬深等不同資訊
- 數據 點擊後進入數撳貢面,包括不同權證 資料,公司派息,回購資訊等
- 投行評級
  點擊後進入評級貢面,最新之投行評
  級資訊,按日期/評級分類
- 電子結單
  點擊後轉入網貢貢面,登入後可查詢
  最近三十日之日結單及月結單

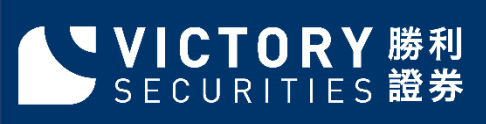

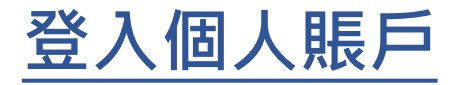

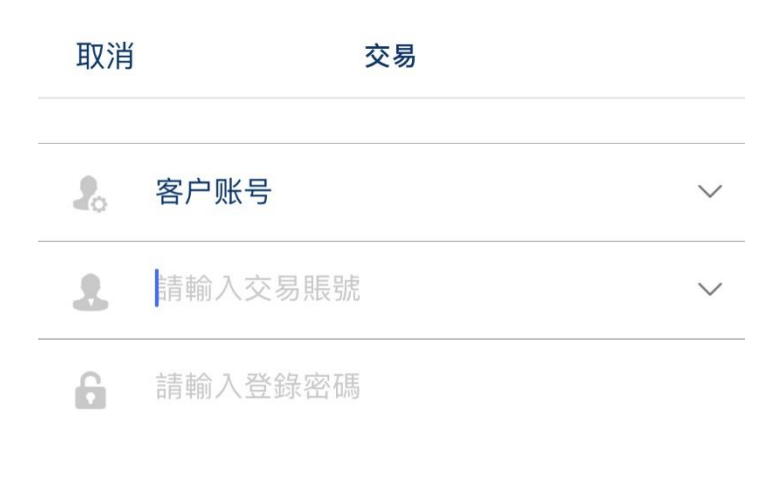

輸入交易賬號, 登錄密碼後, 點擊交易登錄, 會出現交易驗證頁面

交易登錄

|     |   |     | ::::::<br>• |
|-----|---|-----|-------------|
| 1   | 2 | 3   |             |
| 4   | 5 | 6   |             |
| 7   | 8 | 9   | 協宁          |
| ABC | 0 | #+= | 明化          |

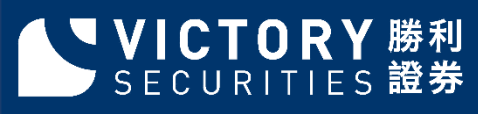

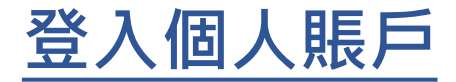

### < 交易驗證

根據交易所新規定,交易登錄需進行二次校驗,校驗 成功才能進入交易:

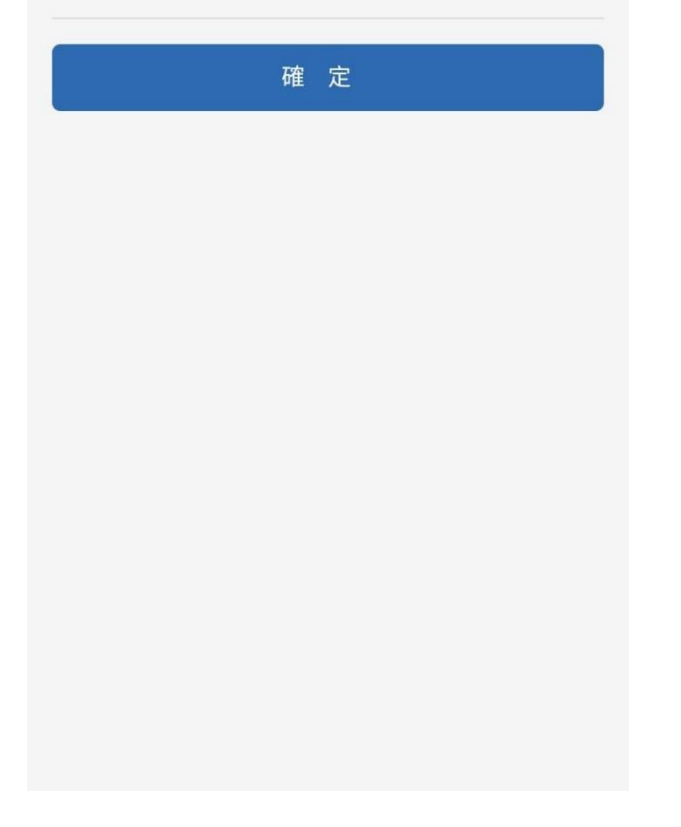

可選擇SMS 手機號碼接收 二次校驗碼 或 保安編碼器 (VIC TOKEN)

接收并輸入二次校驗碼, 進入您的個人服務專區;

安裝及使用 「勝利證券-保安編碼器」(「VIC Token」) 請參閱「VIC Token使用說明書」

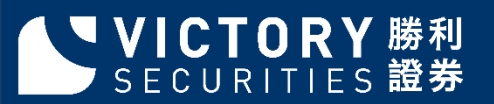

# 交易頁面

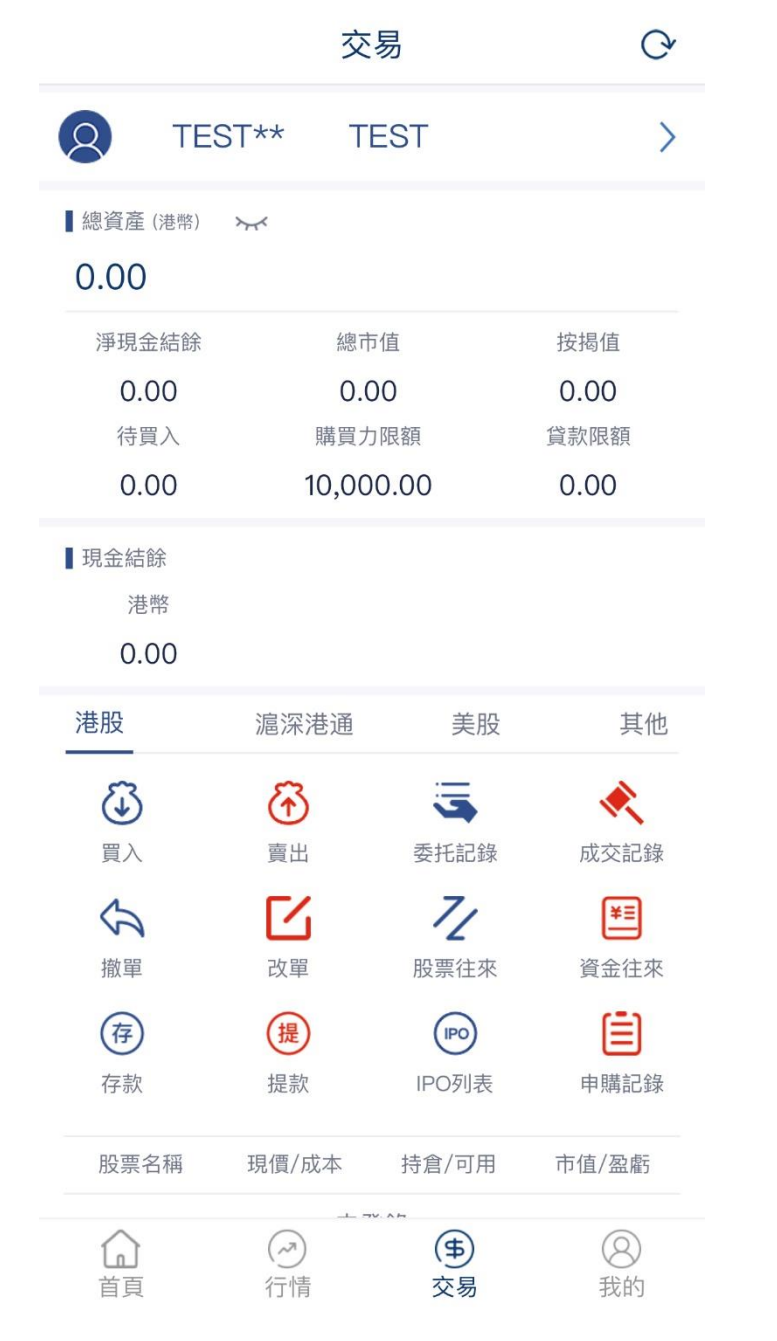

### 您可以在此選擇: □ 股票買賣; □ 新股認購; □ 更改或撤單;

### 您亦可以在此查閱: □ 成交紀錄; □ 您的投資組合詳情; □ 您的訂單 (包括待成交訂單);

## 交易下單步驟

|                     | 交                | 易                           | C                |
|---------------------|------------------|-----------------------------|------------------|
| O TES               | ST** TI          | EST                         | >                |
| ■總資產 (港幣)<br>0.00   | <i>\</i>         |                             |                  |
| 淨現金結餘<br>0.00       | 總市<br><b>0.0</b> | <sup>5</sup> 值<br><b>)0</b> | 按揭值<br>0.00      |
| 待買入<br>0.00         | 購買力<br>10,00     | DR額<br>0.00                 | 貸款限額<br>0.00     |
| 】現金結餘<br>港幣<br>0.00 |                  |                             |                  |
| 港股                  | 滬深港通             | 美股                          | 其他               |
| <b>辽</b><br>買入      |                  | 支援                          | <b>《</b><br>成交記錄 |
|                     | <b>乙</b><br>改單   | て<br>股票往來                   | ¥三<br>資金往來       |
| 存款                  | 提款               | <b>IPO</b> 列表               | 申購記錄             |
| 股票名稱                | 現價/成本            | 持倉/可用                       | 市值/盈虧            |
|                     |                  | (\$                         | 8                |

登入後, 於選單點選<u>交易</u>; 便可直接進入股票買賣專區;

首先選擇市場, 可選擇港股, 滬深港通, 美股, 其他包括日本, 英國, 星加玻市場等;

然後點擊買入/賣出, 進入交易頁面

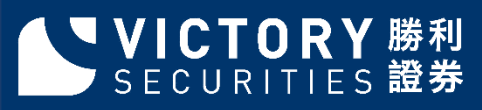

### 交易下單步驟

### 港股買入

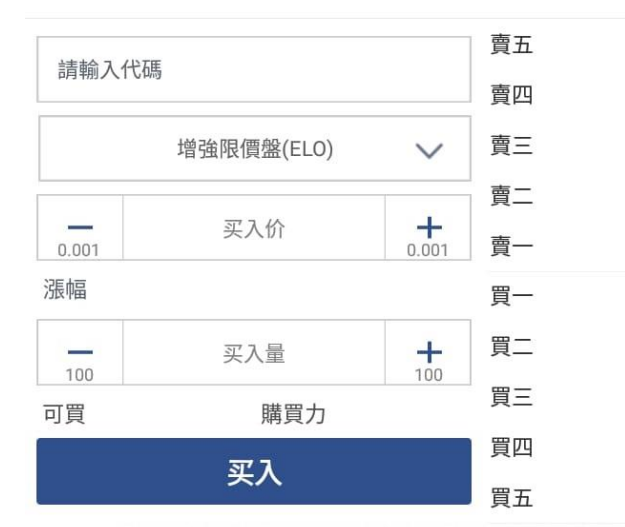

#### 延時行情不提供報價,登陸實時港股賬號可查看

### <

<

港股賣出 TES\*\*(TES\*\*)

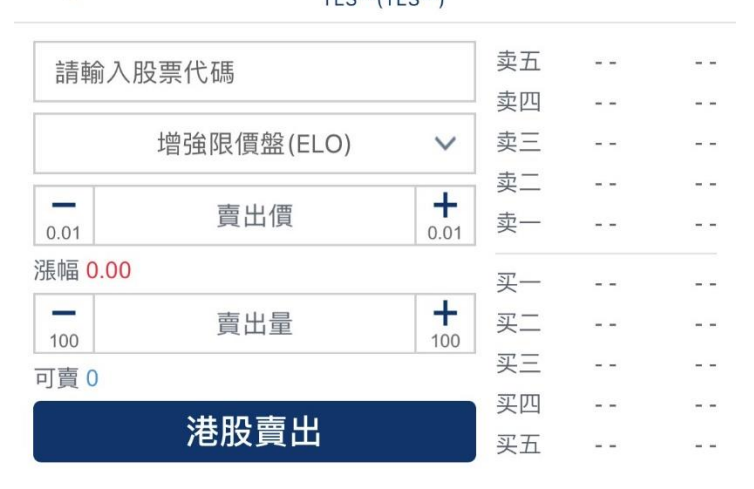

| 持仓 | 市值 | 持仓 | 最新价 |
|----|----|----|-----|
|----|----|----|-----|

### 登入後,於選單點選<u>交易</u>; 便可直接進入股票買賣專區; 點擊買入/賣出,進入交易頁面

# SECURITIES 證券

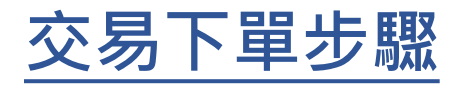

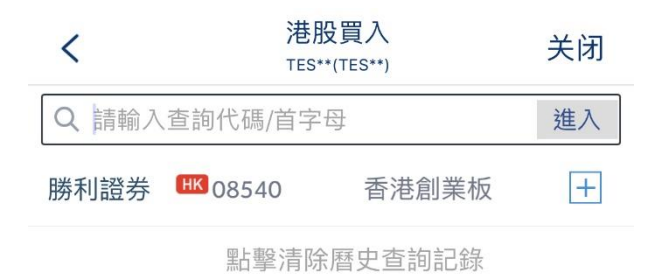

輸入股票代號並點選結果;

| 123 | ABC 中 | 文 |   |                          |
|-----|-------|---|---|--------------------------|
| 600 | 1     | 2 | 3 | $\langle \times \rangle$ |
| 601 |       |   |   |                          |
| 000 | 4     | 5 | 6 | 清空                       |
| 002 | 7     | 8 | 9 | <u>.</u>                 |
| 300 |       |   |   |                          |
| 603 | ABC   | 0 | • | 确定                       |

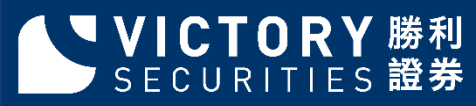

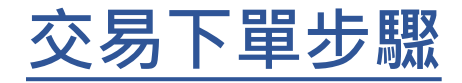

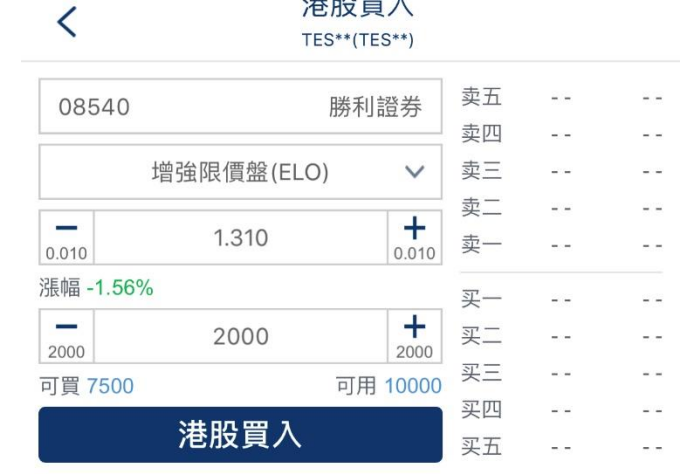

港股買入

### 選擇股票後, 輸入價格及股數 即可點擊港股買入

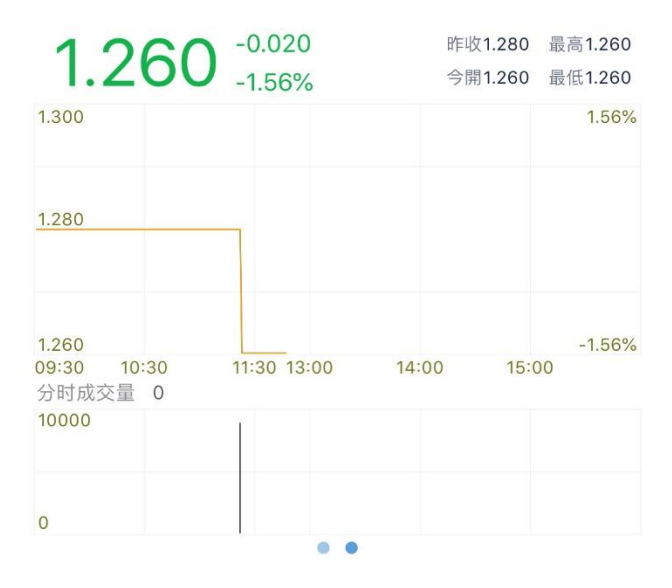

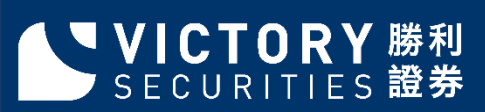

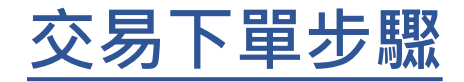

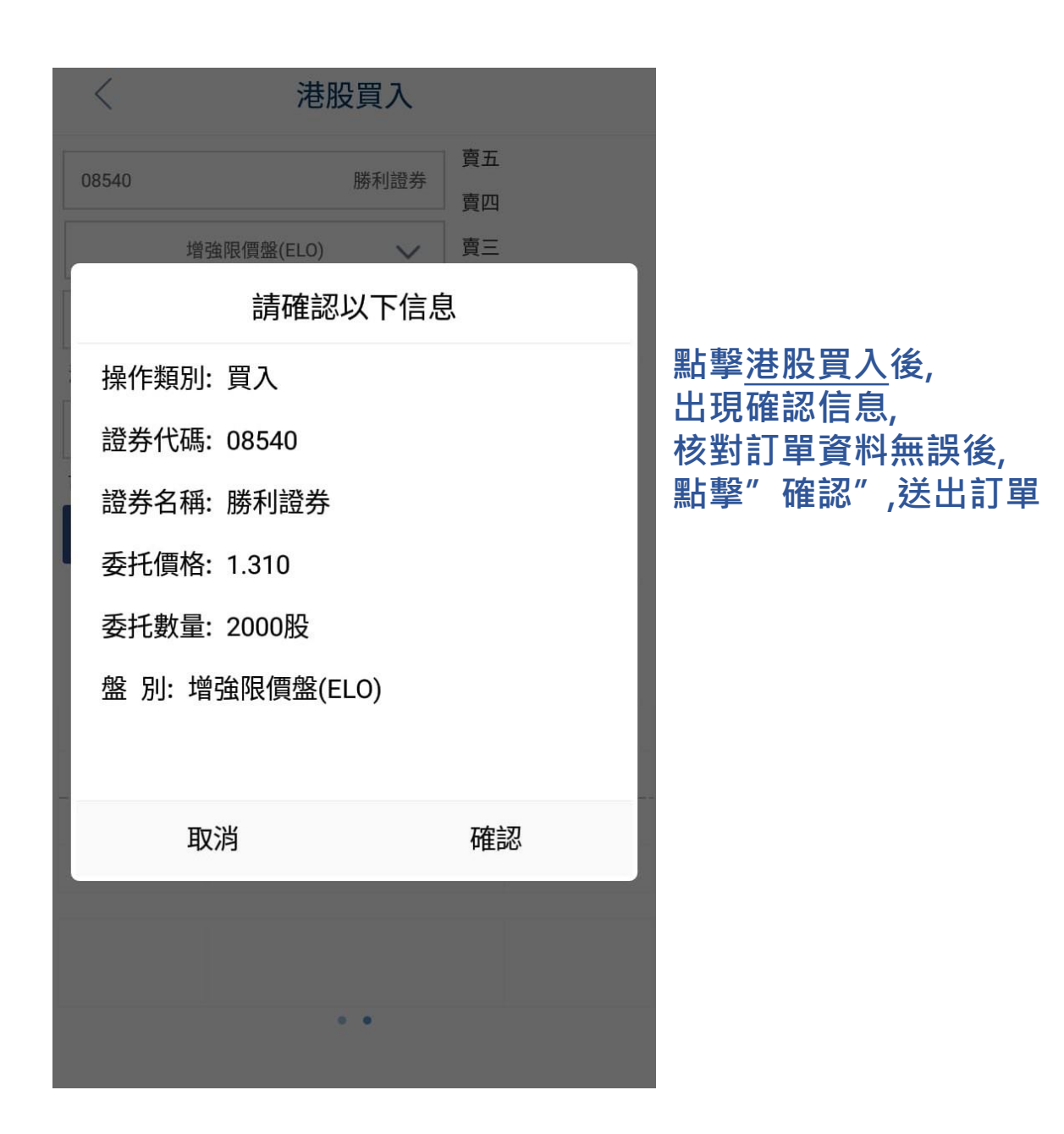

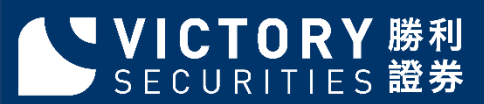

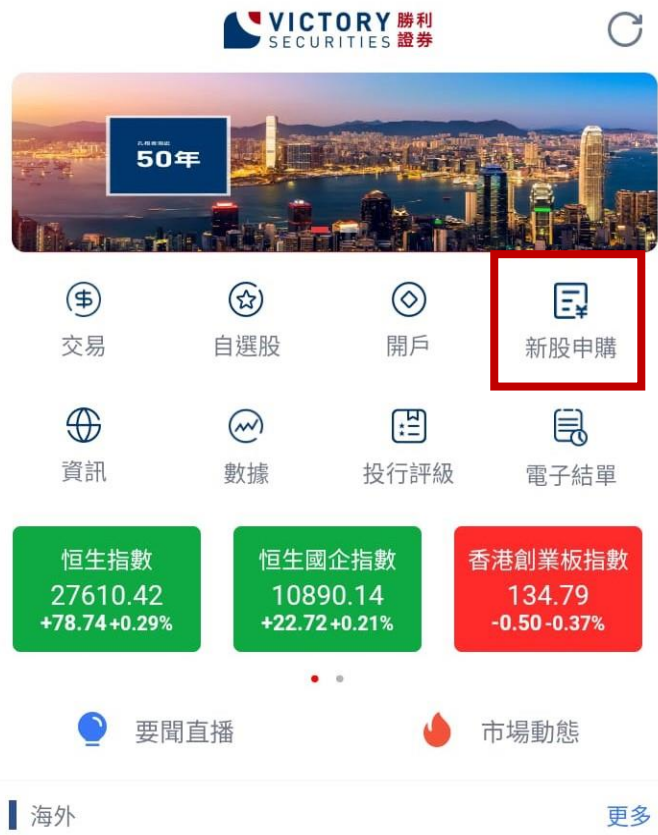

點擊<u>新股申購</u>, 便可直接進入新股認購專區;

1311

### 莫斯科證交所成為哈證交所股東

商務部 11:49

日股午市初段偏淡,新報20594跌70點,圓匯...

經濟通 11:40

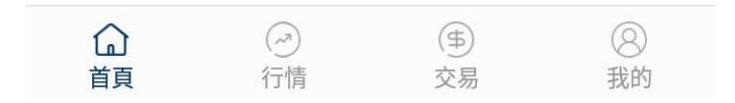

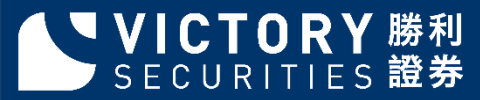

| 名稱/代碼                          | 招股價  | 最大申請     |              |
|--------------------------------|------|----------|--------------|
| <mark>偉工控股有限公司</mark><br>01793 | 0.75 | 10000000 | 點擊選擇您要申請之IPO |
| 電子交易集團<br>08036                | 0.44 | 11500000 |              |

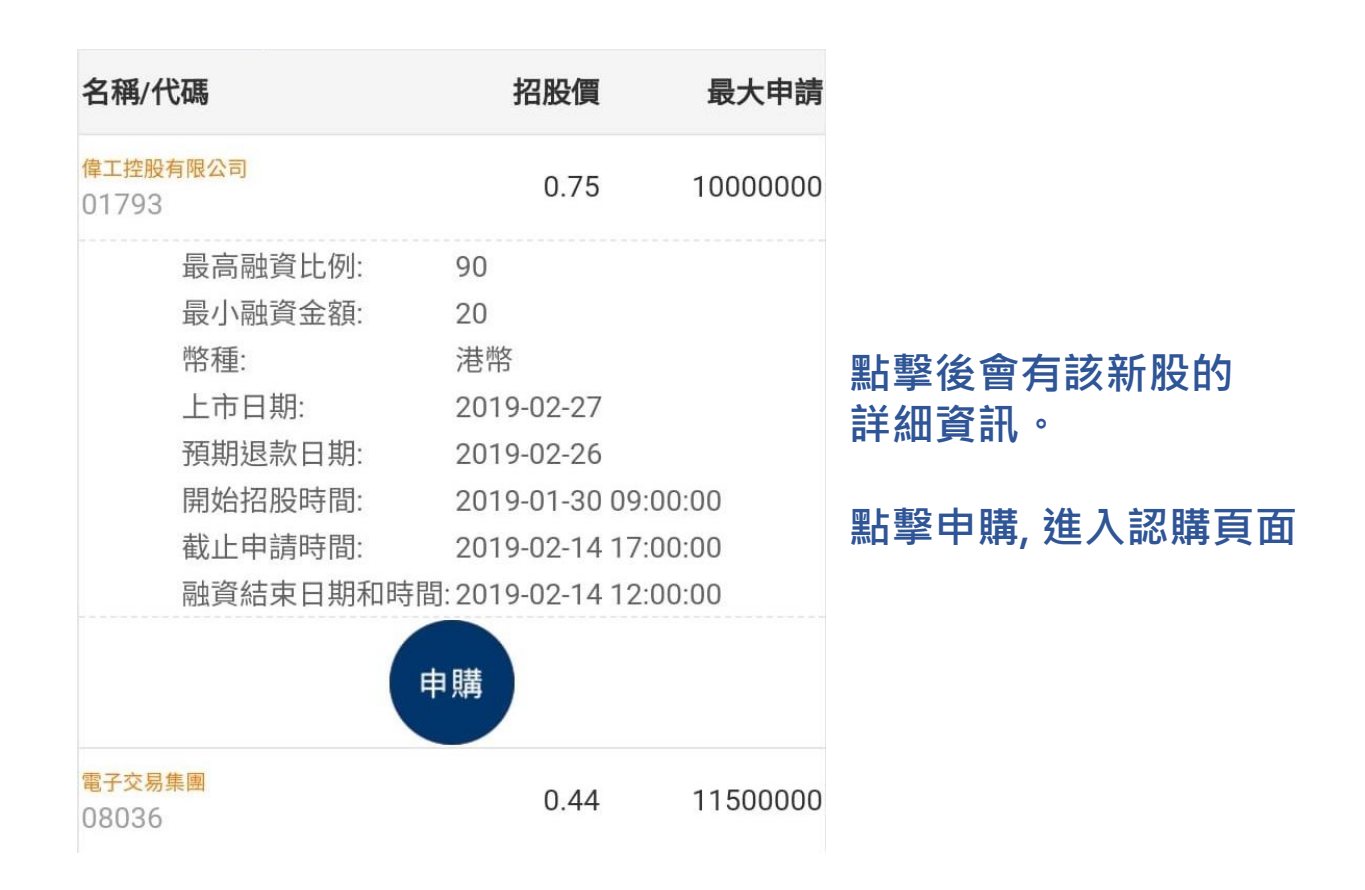

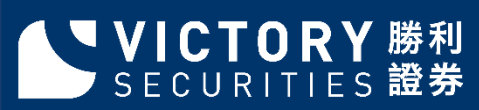

| <            |               | 公開<br>T        | 閉招股<br>EST | (                         | 0 | <  |     | 公開<br>TI       | 招股<br>EST    | C        | ) |
|--------------|---------------|----------------|------------|---------------------------|---|----|-----|----------------|--------------|----------|---|
|              | 證券(           | 代碼 01793       |            |                           |   |    | 證券伯 | 代碼 01793       |              |          |   |
|              | 證券名稱 偉工控股有限公司 |                |            |                           |   |    | 證券名 | 3稱 偉工控股有       | 「限公司         |          |   |
|              | 申請朋           | <b>段數</b> 4000 | 金額 30      | 030.23                    |   |    | 申請朋 | <b>殳數</b> 4000 | <b>金額</b> 30 | 030.23   |   |
|              | 申購            | <b>夏型</b> 現金申問 | 畫          | •                         |   |    | 申購类 | 夏型 現金申則        | <b>芎</b>     | •        |   |
|              | 1 7437        |                | 4.5        |                           |   |    |     | 提              | 交            |          |   |
|              |               | 提              | 交          |                           |   | 融資 | 金額  |                | 融資利率         |          |   |
| 融資           | 金額            |                | 融資利率       |                           |   | 融資 | 比例% |                | 融資利息         |          |   |
| 融資           | 比例%           |                | 融資利息       | 0.000                     |   | 申購 | 金額  | 3030.23        | 申報上限         | 10000000 |   |
| 申購           | 金額            | 3030.23        | 申報上限       | 1000000                   | 0 | 雁蚴 | 款.但 | 3050.23        | <u> </u>     | 0.75     |   |
| 雁蚴           | 卖面            | 3050.23        | 悉行價        | 0.75                      |   | 1  |     | 現金             | 全申購          |          |   |
| 申請           | 影             |                | 申請時應交      | を款項                       |   |    |     | 融資             | 译申購          |          |   |
| 400          | 0             |                | 3030.23    |                           |   |    |     |                |              |          |   |
| 8000 6060.46 |               |                |            | 進入新股認購界面後,<br>只需點選相關認購資料, |   |    |     |                |              |          |   |
| 120          | 00            |                | 9090.69    |                           |   |    | 即可  | 點擊 <u>現金</u>   | 申請/融         | 資申請      | , |
| 160          | 00            |                | 12120 92   |                           |   |    |     |                |              |          |   |

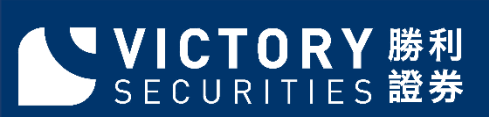

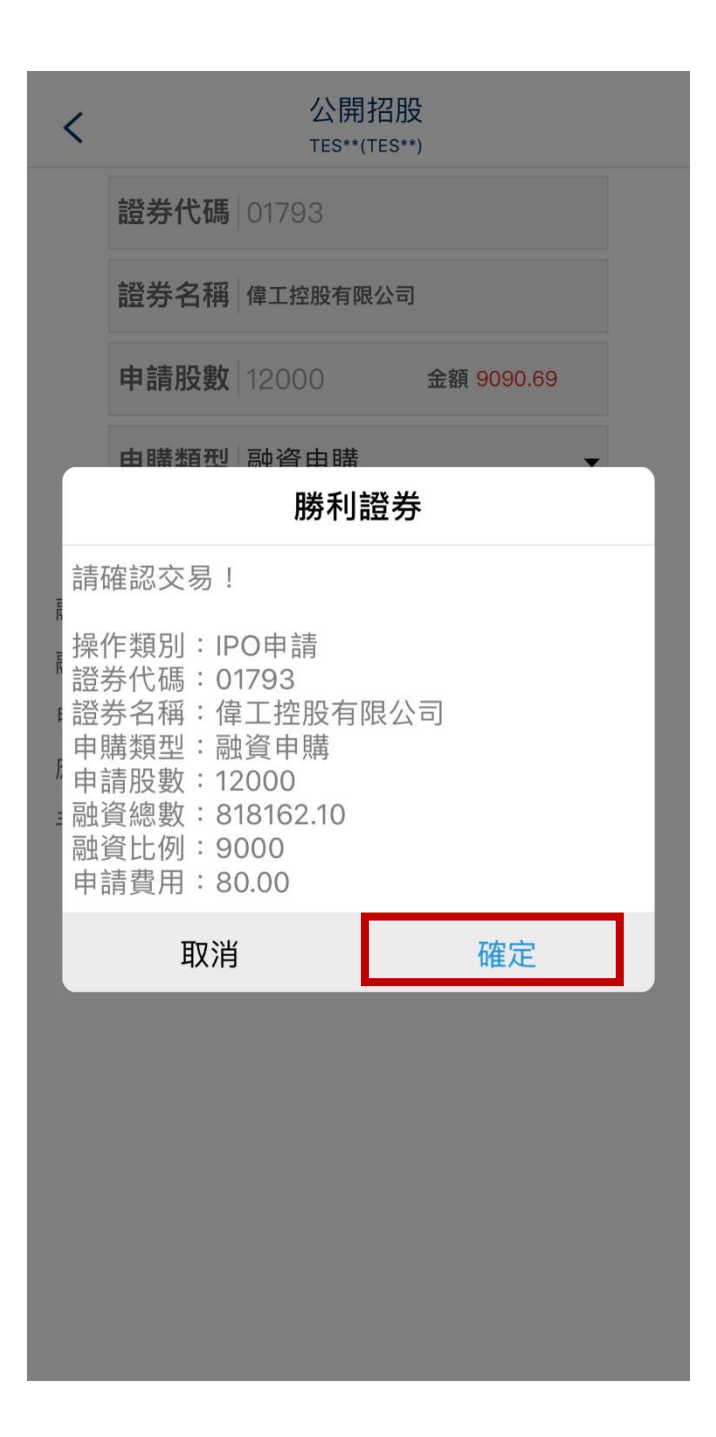

核對訂單資料無誤后,

點擊確定便完成認購過程;

完成新股認購後,您便可以 在已認購之IPO列表中閱覽;

如欲更改或取消,需致電 本公司進行訂單修改;

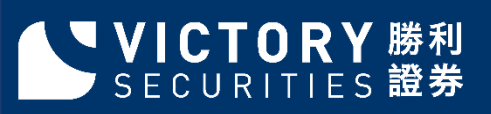

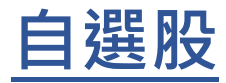

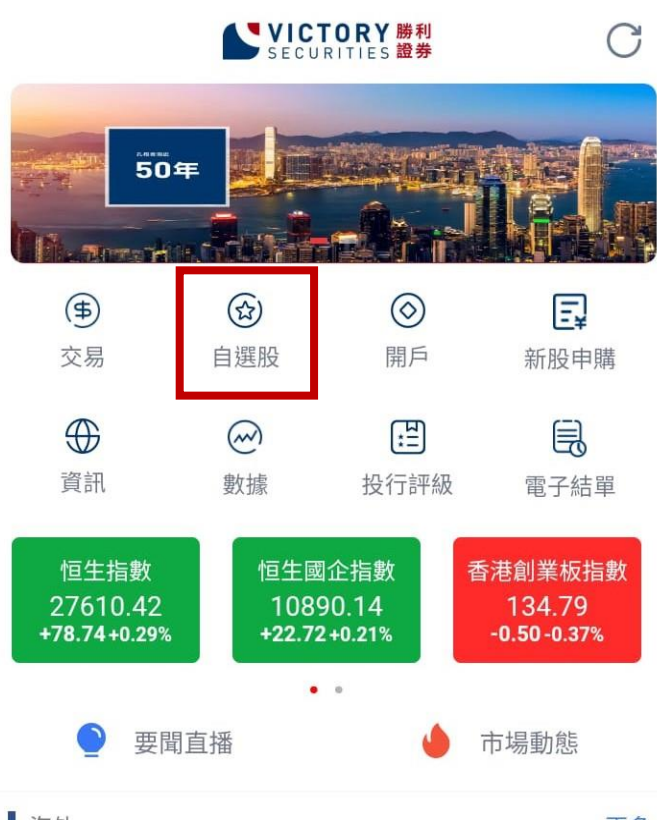

點擊<u>自選股</u>, 便可直接進入自選股頁面;

海外

更多

#### 莫斯科證交所成為哈證交所股東

商務部 11:49

#### 日股午市初段偏淡,新報20594跌70點,圓匯...

經濟通 11:40

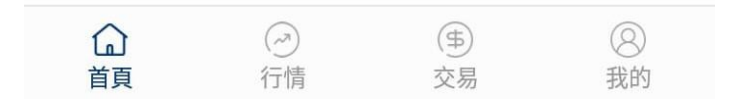

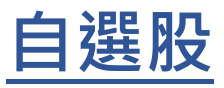

| Ľ                                        | 自選                               | 市場                     | Q                                   | C                          | C                                       | 自選                            | 市場                          | QC                                     |
|------------------------------------------|----------------------------------|------------------------|-------------------------------------|----------------------------|-----------------------------------------|-------------------------------|-----------------------------|----------------------------------------|
| 自選                                       | 新聞                               | 公告                     | ł                                   | 开報                         | 自選                                      | 新聞                            | 公告                          | 研報                                     |
| 恒生指數<br><b>25064.36</b><br>-65.99 -0.26% | 恒生國<br><b>9835.</b><br>+1.76 +0. | 企<br><b>45</b><br>.02% | 上證<br><mark>2464</mark><br>-0.93 -0 | 旨數<br>. <b>36</b><br>).04% | 恒生指數<br><b>27610.42</b><br>+78.74 +0.29 | 恒生<br><b>1089</b><br>% +22.72 | 國企<br><b>0.14</b><br>+0.21% | 上證指數<br><b>2596.65</b><br>+2.39 +0.09% |
| 全部                                       | 現價 💲                             | 漲跌 :                   |                                     | 漲幅 ‡                       | 全部                                      | 現價 靠                          | 漲跌 ‡                        | 漲幅 ‡                                   |
|                                          |                                  |                        |                                     |                            | 勝利證券<br>08540                           | 1.310                         | 0.000                       | 0.00%                                  |
|                                          |                                  |                        |                                     |                            | <b>騰訊控股</b><br><sup>00700</sup>         | 342.000                       | -0.400                      | -0.12%                                 |
|                                          |                                  |                        |                                     |                            | 香港交易所<br>00388                          | 241.600                       | -0.400                      | -0.17%                                 |
|                                          |                                  | -                      |                                     |                            | <u>滙豐控股</u><br>00005                    | 66.300                        | +0.350                      | +0.53%                                 |

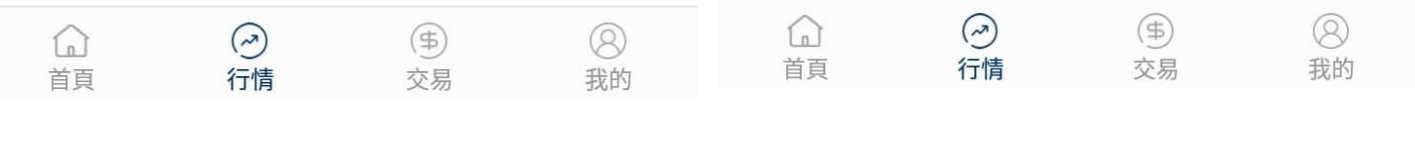

點擊<u>添加</u>,可加入股票監察

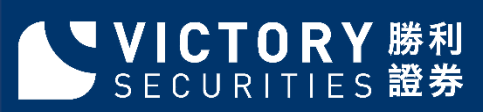

暫無自選,點擊添加

### 自選股

| (                                         | 自選                             | 市場                          | Q                            | C                              |
|-------------------------------------------|--------------------------------|-----------------------------|------------------------------|--------------------------------|
| 港股 滬沫                                     | 唐通 滬                           | 深                           | 美股                           | 更多                             |
| 恒生指數<br><b>25028.00</b><br>-102.35 -0.41% | 恒生<br><b>981</b><br>-18.46     | 國企<br><b>5.23</b><br>-0.19% | 香港創<br><b>139</b><br>-1.20 - | 削業板<br>0 <b>.72</b><br>0.85%   |
| 港股新股日曆                                    |                                | 今                           | 日 7申購 2                      | 新股 >                           |
| 藍籌股                                       | 國企股                            | 香港主                         | 板 香港                         | 巷創業板                           |
| 漲幅榜 跌幅榜                                   | 漲速榜                            | 金額榜                         | 換手榜                          | 量比榜                            |
| 中國旺旺                                      | 5.5                            | 510                         | +5                           | .15%                           |
| 信和置業<br>00083                             | 13.7                           | 00                          | +4                           | .10%                           |
| 新鴻基地產                                     | 112.8                          | 00                          | +3                           | .68%                           |
| 中國石油股份<br>00857                           | 4.7                            | 40                          | +2                           | .38%                           |
| 華潤置地<br><sup>01109</sup>                  | 28.9                           | 00                          | +2                           | .30%                           |
| 中信股份<br>00267                             | 12.1                           | 00                          | +2                           | .20%                           |
| 中國石油化工股份<br>00386                         | 5.5                            | 530                         | +1                           | .65%                           |
| (1)<br>首頁                                 | <ul><li>⑦</li><li>行情</li></ul> | (事)<br>交易                   |                              | <ul><li>③</li><li>我的</li></ul> |

SECURITIES 證券

點擊<u>市場</u>,便有不同國家股票 市場指數。港股,滬港通,滬深 美股及其他

### 存款遞交/提款申請步驟

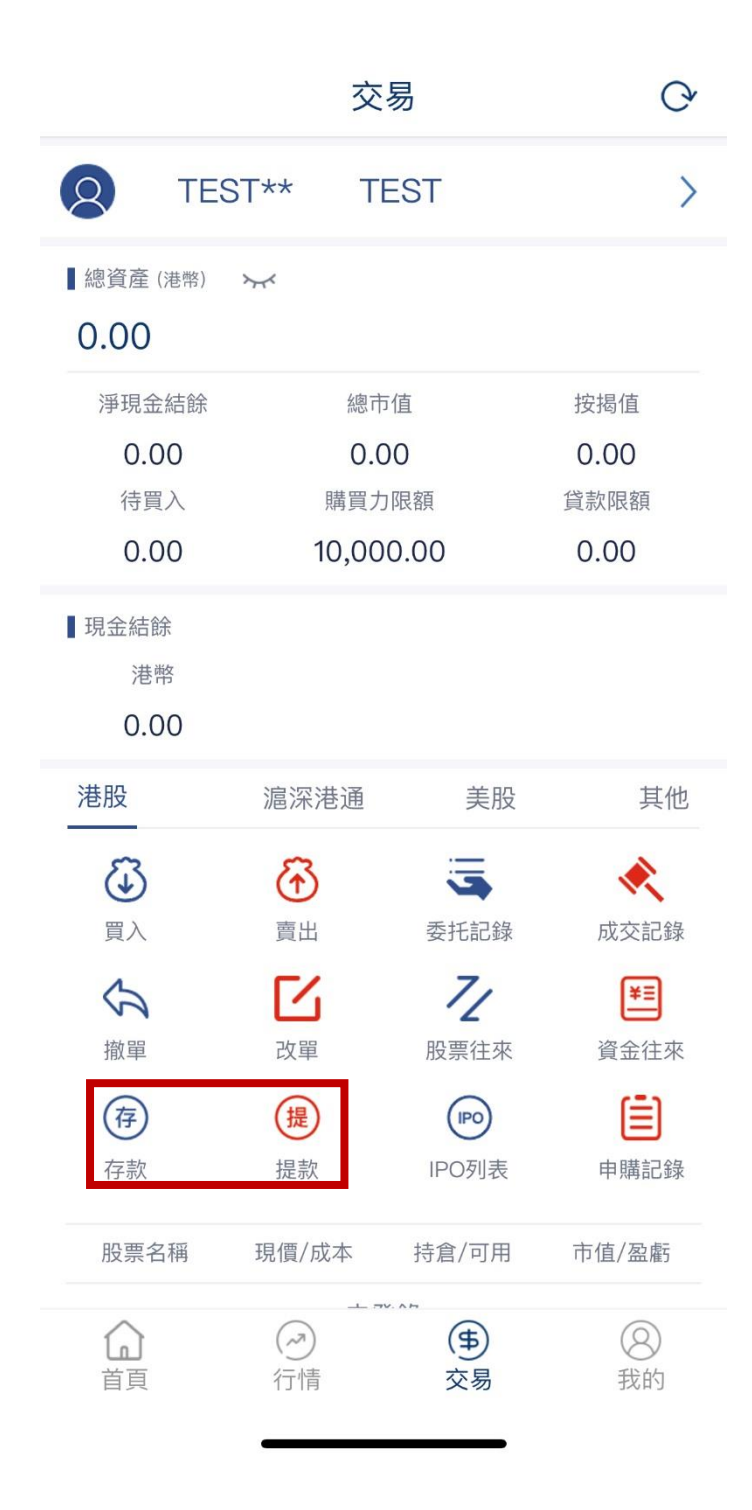

於選單點選存款/提款;

### 便可直接進入存款/提款專區;

### 存款通知步驟

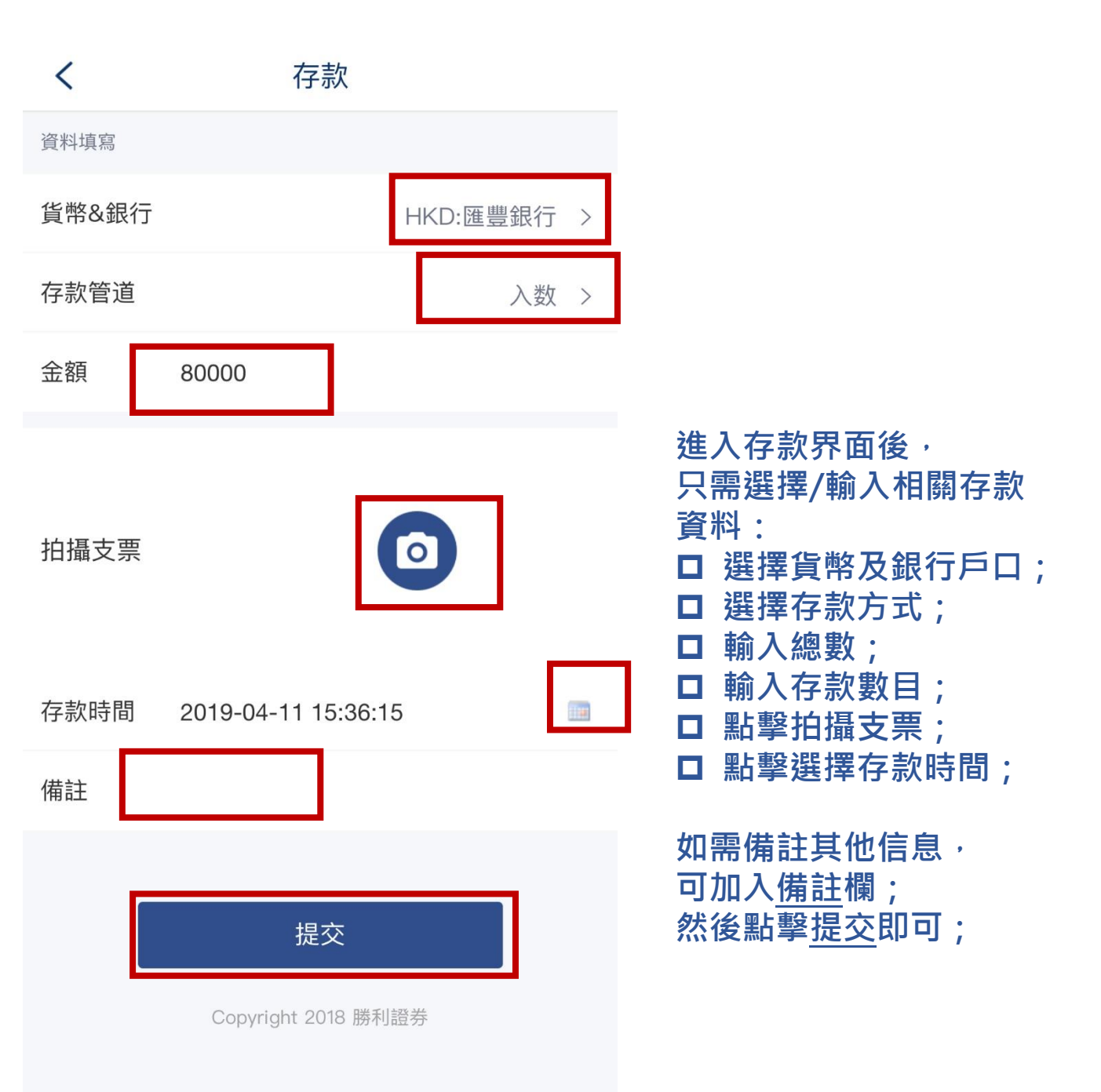

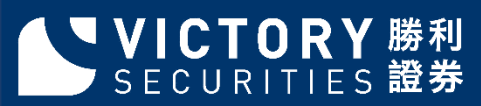

## 提款申請步驟

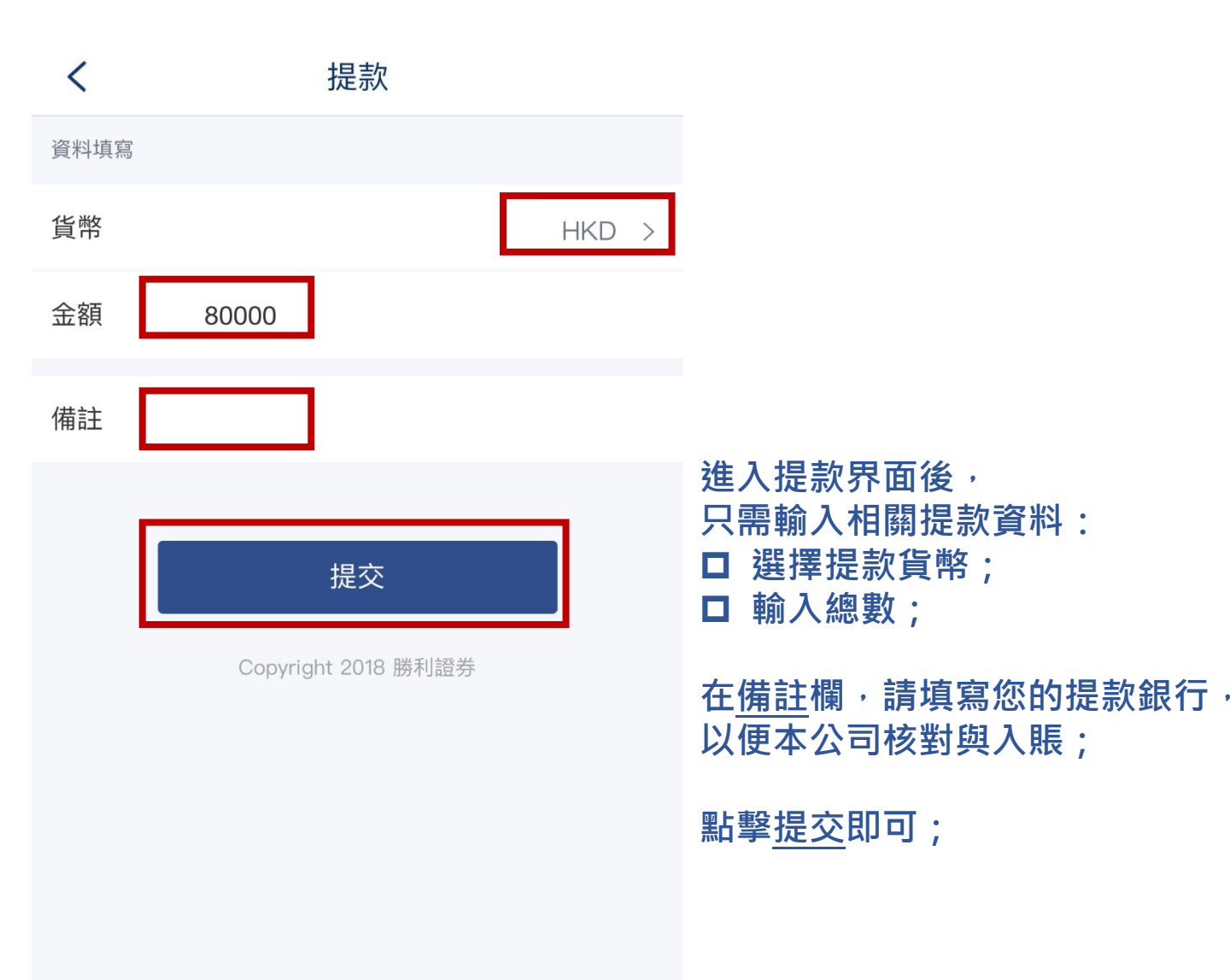

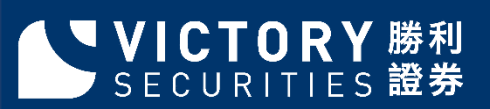

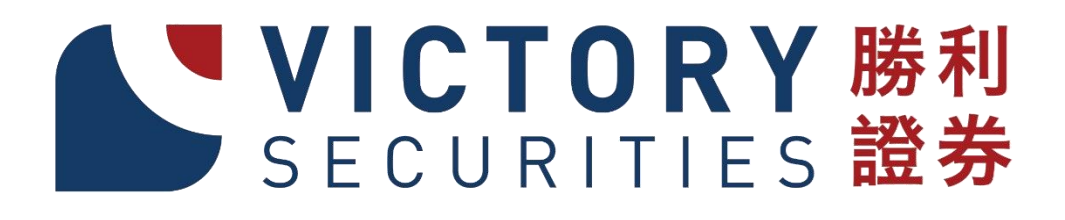

香港上環干諾道西3號億利商業大廈1101-03室 Tel: 2525 2437 Fax: 2810 7616 Website: https://www.victorysec.com.hk Email: <u>cs@victorysec.com.hk</u>

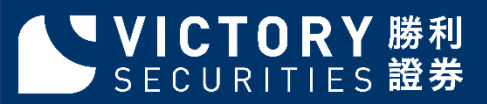